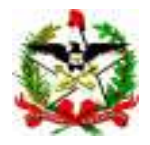

ESTADO DE SANTA CATARINA SECRETARIA DE ESTADO DA SAÚDE DIRETORIA DE PLANEJAMENTO, CONTROLE E AVALIAÇÃO GERÊNCIA DE TECNOLOGIA DA INFORMAÇÃO DIVISÃO DE INFORMAÇÕES

## Como alimentar o módulo do Cadastro de Codificadores

Após a coleta dos dados dos codificadores, é preciso alimentar (digitar) o sistema.

## 1. Digitação descentralizada nas regionais da SES e nas SMS:

Neste modelo, a SES deverá:

- Distribuir a ficha padrão para cadastro de codificadores em atividade no estado (conforme modelo enviado em word (\*)), a todos os níveis de implantação do SIM onde estes possam atuar - para preenchimento, em impresso ou meio magnético (arquivo);

- Realizar a coleta dos dados, solicitando o preenchimento por cada codificador.

**IMPORTANTE:** a) O acesso de usuários regionais e municipais pode ser configurado pelo estado, para dar acesso exclusivamente ao módulo do cadastro de codificadores (ou seja o usuário só visualizará esta função na pagina do SIM – ver figuras **6 e 7**), ou definida como mais uma funcionalidade a ser acessada para aqueles que já dispõem de login e senha e já acessam o sistema (ou seja, mesmo quem já tem acesso, precisa ser habilitado a usar esta função). b) Os dados digitados direto no módulo web pelos usuários regionais e municipais ficarão disponíveis para consulta pelo gestor estadual, que poderá monitorar pela página a digitação regional e municipal do cadastro. Portanto na prática, significa apenas uma descentralização da digitação.

2 - Digitar nas Regionais e nas SMS habilitadas para isto, no módulo de **cadastro de codificadores** implantado no SIM, via on-line, endereço <u>http://www.saude.gov.br/sim</u> (ver abaixo como proceder).

(\*) O arquivo que tem a ficha padrão para cadastro dos codificadores chama-se Cadastro\_de\_codificador\_.doc

Em breve, a alimentação do cadastro passará a ser uma atividade rotineira, a ser atualizada a cada 6 meses, e sempre que algum codificador inicie atividade, ou peça desligamento.

Provavelmente na versão 2.0 (Próxima versão do Sistema), a ser distribuída no final do ano, ou primeiro trimestre do próximo ano, o cadastro estará vinculado ao módulo local do SIM, e um código de identificação do codificador estará sendo inserido em cada registro de óbito digitado no sistema, para instrumentalizar o gerenciamento local da qualidade. Não se trata portanto de um levantamento isolado. A idéia é manter um cadastro vivo atualizado no mínimo semestralmente.

1 – Acessar a página http://www.saude.gov.br/sim usando o login codificasc e a senha codificasc.

|                          | 5 🗟 • 🔂 🖬 🖏                                                                                                    | -               |
|--------------------------|----------------------------------------------------------------------------------------------------|-----------------|
| The second acres for the |                                                                                                    | -               |
| SVS 200                  | DATASLIS                                                                                                    | 19 11           |
|                          | MM analast (石) 建合。                                                                                                    |                 |
| * #00150-40320004A       |                                                                                                    |                 |
|                          | Booto 1.8                                                                                                    |                 |
| SIM                      | Mara Na<br>primo.<br>Sanda y primo da antina mara antina da antina da anti<br>antina da antina da antina da antina da antina da antina da antina da antina da antina da antina da antina da antina da antina da antina da antina da antina da antina da antina da antina da antina da antina da antina da antina da anti |                 |
|                          |                                                                                                    |                 |
|                          |                                                                                                    |                 |
|                          |                                                                                                    |                 |
| Grahit                   |                                                                                                    | ini mini bini : |

Um usuário habilitado para outras funções que também foi habilitado a digitar no cadastro de codificadores visualizará ao entrar na 1ª página do sistema (<u>http://www.saude.gov.br/sim</u>) que após a sua habilitação foi criado um novo link (figura 2), situado na última linha do menu, chamado **cadastro de codificador.** 

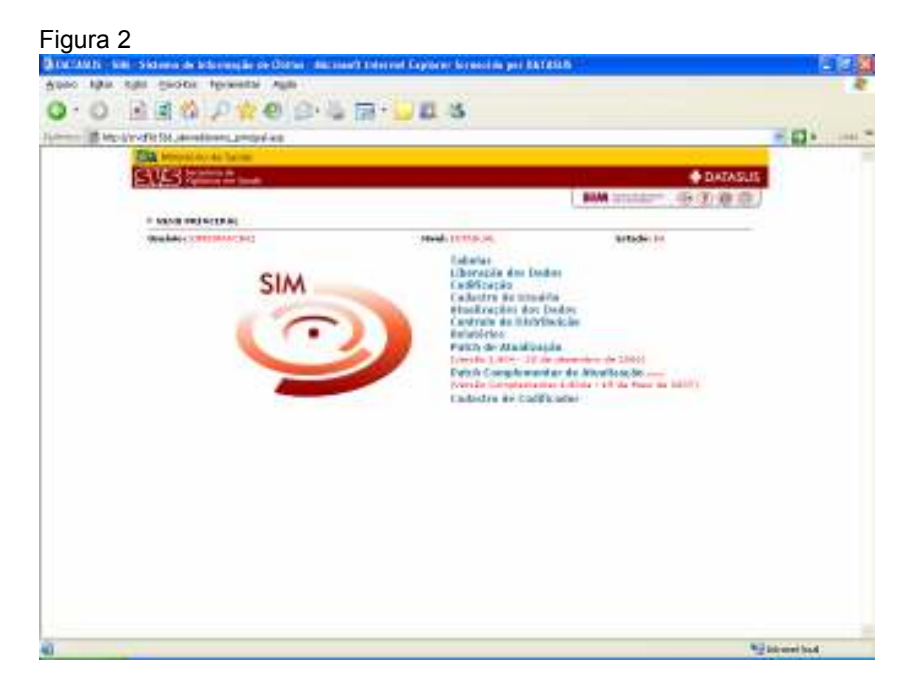

O usuário que foi habilitado exclusivamente para digitar no cadastro de codificadores ao entrar na 1ª página do sistema (<u>http://www.saude.gov.br/sim</u>) após a sua habilitação visualizará apenas o link (figura 3), para acesso ao **cadastro de codificador**.

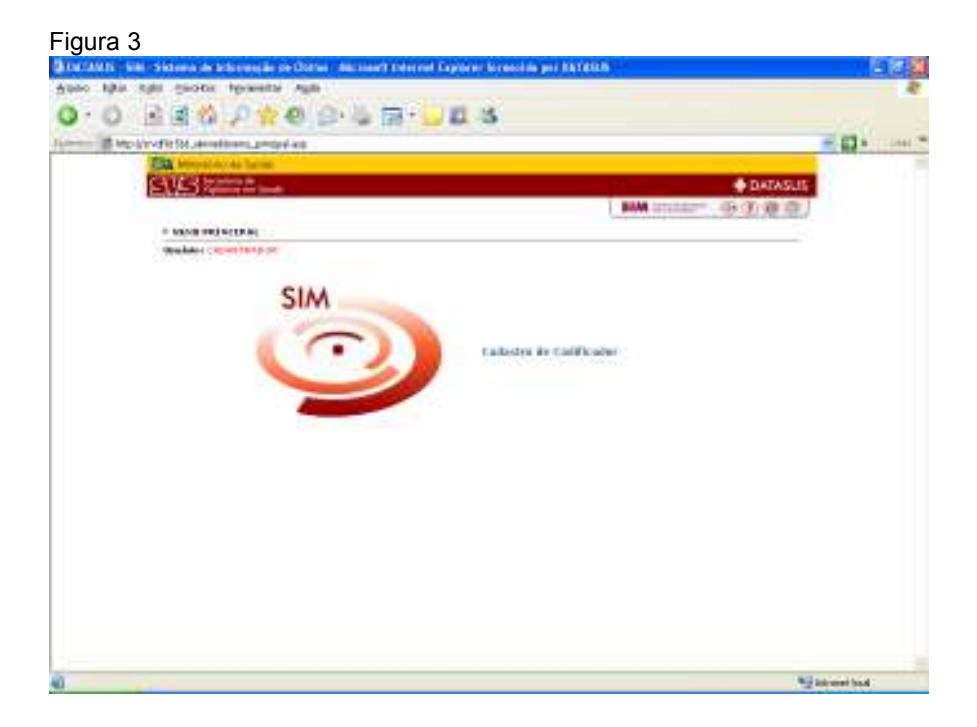

Pronto, o processo de habilitação de usuário para digitar no cadastro de codificadores está concluído.

À partir deste momento este usuário poderá digitar o cadastro conforme a estratégia de digitação definida pela SES (opções 1 ou 2 da página 1). Veja abaixo as paginas do cadastro propriamente.

## 2 - Digitando no módulo de cadastro de codificadores

Ao entrar no link Cadastro de Codificador, será aberta uma página (figura 4) com opção de pesquisa ou novo codificador, para atualização e novo cadastro respectivamente. Figura 4

|      | E E & P & O & S & I           | 🗟 • 📴 🖬 - S                                                                                                    |              |
|------|-------------------------------|----------------------------------------------------------------------------------------------------|--------------|
| 10.0 | professional contractions and |                                                                                                    | - 13 -       |
|      | TA Mercal An An Tarian        |                                                                                                    |              |
|      | SVS                           |                                                                                                    | DATASUS      |
|      |                               | and a second second sec | 1. 1. 10 (1) |
|      |                               | 100                                                                                                    |              |
|      | 1.3 House de Loit Bunders     |                                                                                                    |              |
|      | 1.4 - CHP.                    |                                                                                                    |              |
|      | 1.5 M & makers Hilbert        | 14. Bandari & cardinari                                                                                                    |              |
|      |                               |                                                                                                    |              |
|      |                               | C Harr C Country                                                                                                    |              |
|      | -                             |                                                                                                    |              |
|      |                               |                                                                                                    |              |
|      |                               |                                                                                                    |              |
|      |                               |                                                                                                    |              |
|      |                               |                                                                                                    |              |
|      |                               |                                                                                                    |              |
|      |                               |                                                                                                    |              |
|      |                               |                                                                                                    |              |
|      |                               |                                                                                                    |              |

Em seguida será aberta uma página, cuja organização segue o mesmo layout da ficha padrão para cadastro de codificadores, enviada pela SVS e distribuída pelas SES. (arquivo Cadastro\_de\_codificador.doc)

| igura 5                                                                                                    |                                                                                                    |                       |
|----------------------------------------------------------------------------------------------------|----------------------------------------------------------------------------------------------------|-----------------------|
| DETABLE - Kill - Sichern de Informação de Obter - Nacionar's Informet Capitaria Incensi                                                                                                    | A per DATESIS                                                                                                   | 1912                  |
| the standy story the standy the                                                                                                    |                                                                                                    |                       |
|                                                                                                    |                                                                                                    |                       |
| ment of the structure of a standard will be an                                                                                                    |                                                                                                    |                       |
| The second second large                                                                                                    |                                                                                                    | and the second second |
| CAUGA Internet                                                                                                    | DATASLIS                                                                                                    | 12                    |
| CARDS-                                                                                                    | BAM Intelligent (15-12) (B-12)                                                                                  |                       |
|                                                                                                    | Contraction of the second second second second second second second second second second second second second s |                       |
| TILIA PARA CADAUND 64 COUNTLACOR DE CAUR BÁLICS.                                                                                                    |                                                                                                    |                       |
|                                                                                                    | Date de Cavlesten 36208/2007                                                                                    |                       |
| 1. DADOS PEISOAIS                                                                                                    |                                                                                                    |                       |
| 1.1 - Timme de Laddin adars                                                                                                    | Makan ****                                                                                                    |                       |
|                                                                                                    | 11-14 5 14                                                                                                    |                       |
| 1.2 - Datte de Marcineenter 1.7 - Broe de prôfet à cerne codificialem                                                                                                    |                                                                                                    |                       |
| 14.00                                                                                                    |                                                                                                    |                       |
| IC SHS                                                                                                    |                                                                                                    |                       |
| 1.1 Wide marking and the second second secon |                                                                                                    |                       |
|                                                                                                    |                                                                                                    |                       |
| 4.2 - Med de Residentes                                                                                                    |                                                                                                    |                       |
|                                                                                                    |                                                                                                    |                       |
| Unitype L.J. Foresagile Professional                                                                                                    |                                                                                                    |                       |
| 1.8. South to Western                                                                                                    |                                                                                                    |                       |
|                                                                                                    |                                                                                                    |                       |
| 3. GAOOL ENTITIC RE-AN                                                                                                    |                                                                                                    |                       |
| 1.1 - 17 de Altrandez - Idline - 3.2 - Namilie de Altrandez                                                                                                    |                                                                                                    |                       |
|                                                                                                    |                                                                                                    |                       |
| 3.7 - Local de alexaçãos                                                                                                    |                                                                                                    |                       |
| La contra de la contra de la co |                                                                                                    |                       |
| 3.4 - New de vier de techniques de                                                                                                    |                                                                                                    |                       |
|                                                                                                    |                                                                                                    |                       |

Em seguida é só confirmar e digitar OK (figura 10).

Figura 06

| 100 🖻 http://arcelin/1<br>8.<br>9.<br>9.<br>9.<br>9.<br>9.<br>9.<br>9.<br>9.<br>9.<br>9.<br>9.<br>9.<br>9.                                   | SI districtive de confinador any<br>menoremente<br>e - Carga hordela (out horast) do cueso de reciclagem / atualização em co<br>e - Carga hordela de cueso de reciclagem / atualização em co<br>e - Cueso<br>- Cueso<br>- Cues | adificação:<br>Qual?<br>Inástea da morte?           |  |
|----------------------------------------------------------------------------------------------------|----------------------------------------------------------------------------------------------------|-----------------------------------------------------|--|
| 3.<br>3.<br>4.<br>4.<br>4.<br>4.                                                                                                    | Canga hardela (sen haras) do cueso de veciclagem / atualização en co<br>Canga hardela (sen haras) do cueso de reciclagem / atualização en co<br>Cotra     Cotra     Cot                                                                                                    | edificação:<br>Quel?<br>Inástica de morte?          |  |
| 9.<br>9.<br>9.<br>9.<br>9.<br>9.<br>9.<br>9.<br>9.<br>9.<br>9.<br>9.<br>9.<br>9                                                              | Carga horária (em horac) do cueso de reciclagem / atualização em co<br>To truttor, ão erganizadore do cueso de reciclagem / atualização em co<br>Outro      Outro                                                                                                    | difficação:<br>Qual?<br>Inástica da morte?          |  |
| 3,<br>55<br>6<br>6<br>6<br>6<br>6<br>6<br>6<br>6<br>7<br>8<br>1<br>10<br>11<br>11<br>11<br>11<br>11<br>11<br>11<br>11<br>11<br>11<br>11<br>1 |                                                                                                    | Qual?<br>básica de morte?                           |  |
| 9.<br>50<br>60<br>60<br>60<br>60<br>60<br>60<br>60<br>60<br>60<br>60<br>60<br>60<br>60                                                       | 19 - Inotituição erganizadore do curso de reciclagem / atualização um<br>difesção - Outra - Outra - Out                                                                                                    | Qual?                                               |  |
| 9.<br>60<br>4.<br>4.<br>10<br>4.                                                                                                    | Outra     Outra      Outra     Outra                                                                                                    | hásica de morte?                                    |  |
| 2.00<br>4.00<br>4.10<br>4.10<br>4.10                                                                                                    | 11 - Inetituição cartificados do curso de veciclagem / atualização em<br>elificação(que emitu o contificado):<br>5. Supervisião<br>1 - Recebe Supervisião partódica no uso da CID, para e seleção de ceuse<br>0 - Mão<br>2 - Caso elimentos para e questão acime, informar e<br>otituição ou Orgão respensável pela Supervisão<br>                                                                                                    | hástei de morte?                                    |  |
| 4.<br>4.                                                                                                    | Supervisilo     Supervisilo     Supervisilo     Caso afirmativo partódica no uso da CID, para a solação de cause     Sup     Caso afirmativo para a questão actina, informar e     orduna responsável pela Supervisãe                                                                                                    | básica de morte?                                    |  |
| 4<br>4<br>10<br>4                                                                                                    | n Supervisão<br>1 - Naculas Supervisão periódica no uso da CID, para a adeção da causa<br>3 Sm C Não<br>2 - Caso afirmativo para e questão acima, informar e<br>otituição au Orgão responsável pela Supervisão<br>V                                                                                                    | básica de morte?                                    |  |
| 4. (* 4. h)<br>4. h                                                                                                    | 1 - Recube Sepervisio periódice no uso de CDD, para e seleção de cause<br>5 m C Não<br>2 - Caso afirmativo para e questão acima, informar e<br>otituição ou Orgão responsável pela Supervisio<br>W                                                                                                    | básica de morte?                                    |  |
| 4.<br>In<br>4.                                                                                                    | 2 · Case afirmativo para e questão acima, informar e<br>otituição ou Orgão responsável pela Supervisão<br>V                                                                                                    |                                                     |  |
| 4                                                                                                    | ×                                                                                                    |                                                     |  |
| 4                                                                                                    | b. Cash associate with a supplier of the states contains provident and race                                                                                                    |                                                     |  |
| 1                                                                                                    | <ol> <li>Care insprava para a questas 4.1, a quest custama recurrer em care</li> </ol>                                                                                                    | a de-dúvida                                         |  |
|                                                                                                    |                                                                                                    | <u>M</u>                                            |  |
| 3                                                                                                    | i. Haltipicador                                                                                                    |                                                     |  |
| а.                                                                                                    | 1 · Atua ou já atuou como Hultiplicador no uso da CID um mortalidade?                                                                                                    |                                                     |  |
| 10                                                                                                    | Sim 🗋 Hāp                                                                                                    |                                                     |  |
| 9.                                                                                                    | Z - Caso afirmativo para a questão acima, quantos codificadores, aprox                                                                                                    | madamente, já formou?                               |  |
| 12,                                                                                                    | and a 🖉 a statistic second data a statistic second data a statistic second second data a statistic second data a statistic second data a statistic second data a statistic second data a statistic second data a statistic second data a statistic second data a statistic second data a statistic second data a statistic second data a statistic second data a stati                                                                                                    |                                                     |  |
| 5.                                                                                                    | 2 - Case alimitativo para a questão 5.1, qual o ano de último curso que n<br>v                                                                                                    | ninistru                                            |  |
|                                                                                                    | Ok                                                                                                    |                                                     |  |
| (*                                                                                                    | **) Este campo dese ser alterado caso o codificador cadastrado por um                                                                                                    | determinado gestor seja decligado do quadro e deixe |  |

Para maiores informações, favor ligar para (48) 3221 2229, falar com Fábia.

E-mail: sim@saude.sc.gov.br Secretaria de Estado da Saúde – SES – SC Gerência de Tecnologia da Informação – GETIN Divisão de Informações Sistema de Informações sobre Mortalidade – SIM